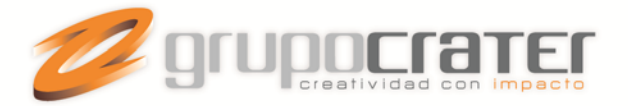

# CORREO ATASCADO EN BANDEJA DE SALIDA

En ocasiones al enviar un correo electrónico con Microsoft Outlook, podrá notarse que el correo se queda atascado en la bandeja de salida. Esto puede ocurrir por diferentes factores, entre los que se encuentran:

- Enviar un correo con un tamaño que excede el límite permitido por el servidor.
- Dirección de correo errónea.
- Problemas con la conexión al servidor de correo.

Al tratar de cancelar el correo, no es posible hacerlo. Situación que empeora ya que ningún otro correo que se envíe luego podrá salir. Si esto ocurre, siga los pasos a continuación. Aquí le indicamos cómo realizar el procedimiento para las diferentes versiones de Outlook.

## Solución para Outlook 2003 y 2007

- Cierre Microsoft Outlook como normalmente lo hace. Ya sea desde el menú Archivo > Salir o bien haciendo click sobre la "x" ubicada arriba a la derecha.
- 2. Asegúrese de que se cerró el proceso relacionado con Microsoft Outlook. Para esto abra el administrador de tareas de Microsoft Windows, presiona las letras CTRL+ALT+SUPR a la vez.
- 3. Haga Click sobre la pestaña "Procesos" y busca si existe un proceso llamado Outlook.exe. De ser así márquelo y presione el botón "Finalizar Proceso".

| active                            | operones                                             | <u>+</u> ci | - y <u>u</u> u   |                   |               |                  |                             | - 17 S                      | _ |
|-----------------------------------|------------------------------------------------------|-------------|------------------|-------------------|---------------|------------------|-----------------------------|-----------------------------|---|
| Procesos Servicios Rend           |                                                      | imiento     | Funciones de red |                   | Usuar         | ios              | 4                           |                             |   |
| Nombre de imagen                  |                                                      | Nombre      |                  | CPU               | Memo          | oria             | Descrip                     | *                           |   |
| Merge.exe                         |                                                      |             | Ronald           |                   | 00            | 1,7              | 84 KB                       | Araxis                      |   |
| MSASCui.exe                       |                                                      |             | Ronald           |                   | . 00          | 1,240 KB         |                             | Windov                      |   |
| msnmsgr.exe                       |                                                      |             | Ronald           |                   | 00            | 23,6             | 68 KB                       | Windov                      |   |
| napster.exe                       |                                                      |             | Ronald           |                   | 00            | 3,920 KB         |                             | Napste                      |   |
| notepa                            | notepad.exe                                          |             |                  |                   | 00            | 396 KB           |                             | Bloc de                     |   |
| notepa                            | notepad.exe                                          |             |                  | Ronald            |               | 368 KB           |                             | Bloc de                     | = |
| OUTLO                             | OUTLOOK.EXE                                          |             |                  | Ronald            |               | 26,2             | 04 KB                       | Microso                     | 3 |
| Proces                            | Proceso inactivo del<br>QLBCTRL.exe<br>QPService.exe |             |                  | 9 9<br>9 9<br>9 9 | 94            |                  | 24 KB<br>1,508 KB<br>716 KB | Porcen<br>QLB Co<br>HP Quic |   |
| QLBCT                             |                                                      |             |                  |                   | 00            | 1,5              |                             |                             |   |
| QPSer                             |                                                      |             |                  |                   | 00            | 7                |                             |                             |   |
| rundli32.exe<br>SearchIndexer.exe |                                                      |             | Ronald           | I                 | 00            | 232 KB           |                             | Proceso<br>Microso          |   |
|                                   |                                                      |             | SYSTE            | SYSTEM            |               | 00 11,676        | 76 KB                       |                             |   |
| services.exe                      |                                                      | SYSTEM      |                  | 00 1,20           |               | 04 KB A          | Aplicaci                    |                             |   |
| sidebar.exe                       |                                                      |             | Ronald           |                   | . 00 2,856 KB |                  | 56 KB                       | Windov 🚽                    | ÷ |
| •                                 |                                                      |             | 111              |                   |               | _                |                             | F.                          |   |
| V Most                            | rar proceso                                          | os de t     | odos los         | usuar             | ios           | $\left( \right)$ | Einaliza                    | ar proces                   | 0 |

Terminar el proceso outlook.exe con el administrador de tareas de Windows

4. Una vez que está garantizado que el proceso Outlook.exe está cerrado, inicia el programa como normalmente lo hace.

www.grupocrater.com

Gonzaga 4300, Cd. de los Niños Zapopan, Jal. C.P. 45040 Tels: (33) 3124 0358 contacto@grupocrater.com

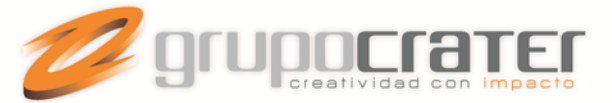

5. Inmediatamente busque la Bandeja de Salida, seleccione el correo atascado y bórrelo. Nota: Si no desea borrar el correo, puede moverlo de la bandeja de salida a la carpeta borradores. Así no pierde la información del correo electrónico y puede editarlo según sea necesario.

### Solución para Outlook 2010 y 2013

1. En la pestaña enviar y recibir hacer click en el botón "Trabajar sin conexión".

| 💽 🗄 🕤 🗧                               |                                   | Skalant - mlizano@skalant.com - Outlook                                                                                            |                                         | ? 🗈 – 🗗 🗙 |
|---------------------------------------|-----------------------------------|----------------------------------------------------------------------------------------------------|-----------------------------------------|-----------|
| ARCHIVO INICIO ENVIAR Y RECIBIR       | CARPETA VISTA                     | CRM (K)                                                                                                    |                                         |           |
| Enviar y recibir<br>todas las carpeta | Mostrar Cancelar<br>progreso todo | Descargar<br>encabezados<br>Seguidor<br>→ Marcar para descargar<br>↓ Desmarcar para descargar<br>↓ Procesar encabezados marcados → | Prefirencias Trabajar sin<br>de desprat |           |
| ▷ Favoritos                           | kalant (Ctrl+B)                   | ○   Carpeta actual マ                                                                                                    | oonder a todos 🔍 Reenviar 🖓 MI          |           |

#### Modo sin conexión en Modo 2013

- 2. Salga de Outlook como lo hace normalmente.
- Asegúrese de que se cerró el proceso relacionado con Microsoft Outlook. Para esto abra el administrador de tareas de Microsoft Windows, presiona las letras CTRL+ALT+SUPR a la vez.

|                      |                    |          |         |                    |                     |            |          | _        |         |
|----------------------|--------------------|----------|---------|--------------------|---------------------|------------|----------|----------|---------|
| Procesos             | sos Servicios Rend |          | miento  | Fun                | ciones de red Usuar |            | Usuari   | ios      |         |
| Nombr                | e de îmage         | n        | Nombr   | e                  | CPU                 | Memo       | oria     | Descrip  | *       |
| Merge.exe            |                    |          | Ronald  |                    | 00                  | 1,784 KB   |          | Araxis I |         |
| MSASCui.exe          |                    |          | Ronald  |                    | 00                  | 1,240 KB   |          | Windov   |         |
| msnmsgr.exe          |                    |          | Ronald  |                    | 00                  | 23,668 KB  |          | Windov   |         |
| napster.exe          |                    |          | Ronald  |                    | 00                  | 3,920 KB   |          | Napste   |         |
| notepad.exe          |                    |          | Ronald  |                    | 00                  | 396 KB     |          | Bloc de  |         |
| notepad.exe          |                    |          | Ronald  |                    | 00                  | 368 KB     |          | Bloc de  | Ξ       |
| OUTLOOK.EXE          |                    |          | Ronald  |                    | 00                  | 26,204 KB  |          | Microsc  | 1       |
| Proceso inactivo del |                    |          | SYSTEM  |                    | 94                  | 24 KB      |          | Porcent  |         |
| QLBCTRL.exe          |                    |          | Ronald  |                    | 00                  | 1,508 KB   |          | QLB Co   |         |
| QPService.exe        |                    |          | Ronald  |                    | 00                  | 716 KB     |          | HP Quic  |         |
| rundli 32.exe        |                    |          | Ronald  |                    | 00                  | 232 KB     |          | Proceso  |         |
| SearchIndexer.exe    |                    |          | SYSTEM  |                    | 00                  | 11,676 KB  |          | Microsc  |         |
| service              | services.exe       |          |         | SYSTEM             |                     | 0 1,204 KB |          | Aplicaci |         |
| sideba               | sidebar.exe        |          |         | Ronald 00 2,856 KB |                     |            | 56 KB    | Windov   | ÷       |
| •                    |                    |          | 111     |                    |                     |            |          | F        |         |
| Most                 | trar proceso       | os de to | dos los | usuar              | ios                 | $\langle$  | Einaliza | r proces | •       |
| ocorori 1            | 02 116             | o de Cl  | 011.0%  |                    | Mem                 | oria fís   | ica: 57  | %        | 948<br> |

Terminar el proceso outlook.exe en el administrador de tareas de Windows

6. Una vez que está garantizado que el proceso Outlook.exe está cerrado, inicia el programa como normalmente lo hace.

## www.grupocrater.com

Gonzaga 4300, Cd. de los Niños Zapopan, Jal. C.P. 45040 Tels: (33) 3124 0358 contacto@grupocrater.com

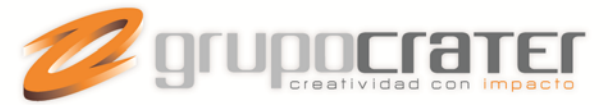

- 7. Inmediatamente busque la Bandeja de Salida, seleccione el correo atascado y bórrelo. Nota: Si no desea borrar el correo, puede moverlo de la bandeja de salida a la carpeta borradores. Así no pierde la información del correo electrónico y puede editarlo según sea necesario.
- 8. Finalmente desactive el modo sin conexión haciendo click en el botón "Trabajar sin conexión" ubicado en la pestaña Enviar y Recibir.

www.grupocrater.com

Gonzaga 4300, Cd. de los Niños Zapopan, Jal. C.P. 45040 Tels: (33) 3124 0358 contacto@grupocrater.com